# Reallocating P/T Card Expense from Local to State Cost Center

1. Before you create a reallocation voucher, you would need to find out if the P/T Card merchant is setup as a supplier in the finance system. You can verify the supplier by its Tax ID or name/address.

## Verify by Tax ID

To get the merchant's Tax ID, log into Expense Management, and go to the Transaction Summary Page (under Finance tab). Enter the date range or billing cycle to look for the purchase that requires a reallocation.

| SEARCH CRITERIA         |        |              |   | Advanced Search |
|-------------------------|--------|--------------|---|-----------------|
| Reporting Cycle:        |        |              | ~ |                 |
| Date Range: Fr          | om:    | 09/18/2018   |   |                 |
|                         | To:    | 10/18/2018   |   |                 |
| Date Type:              |        | Posting Date | ~ |                 |
| Data available starting | : 10/1 | 18/2015      |   | Search          |

Click on the merchant name.

| Expand All   Co | illapse All |          |              |                  |                                                  |                             | Search Total: 1,003.00 |
|-----------------|-------------|----------|--------------|------------------|--------------------------------------------------|-----------------------------|------------------------|
|                 | <b>)</b>    |          |              |                  |                                                  | Page 1 of 1                 | Page Go                |
| Detail          | Reviewed    | Approved | Posting Date | Transaction Date | Description                                      | Transaction Amount Addition | onal Information       |
| Ш 🗇 🕨           |             |          | 09/24/2018   | 09/19/2018       | TEJAS OFFICE PRODUCTS<br>713-864-6004, TX -77008 | 1,003.00                    |                        |
|                 | )           |          |              |                  |                                                  | Page 1 of 1                 | Page Go                |
| Expand All   Co | illapse All |          |              |                  |                                                  |                             | Search Total: 1,003.00 |

#### MERCHANT DETAILS

| GENERAL INFORM                    | ATION                                                     |
|-----------------------------------|-----------------------------------------------------------|
| Merchant Name:                    | TEJAS OFFICE PRODUCTS                                     |
| Address Line 1:                   | 1225 W 20TH STREET                                        |
| Address Line 2:                   | TEJAS OFFICE PRODUCTS                                     |
| City Name:                        | 713-864-6004                                              |
| State / Province:                 | TX                                                        |
| Postal Code:                      | 77008                                                     |
| Country Code:                     | UNITED STATES                                             |
| Phone Number:                     |                                                           |
| Customer Service<br>Phone Number: |                                                           |
| Contact<br>Information:           |                                                           |
| Sole Proprietor<br>Name:          |                                                           |
| Legal Group Name:                 | TEJAS OFFICE PRODUCTS<br>INC                              |
| MCC Code:                         | OFFICE, SCHOOL SUPPLY,<br>AND STATIONERY STORES<br>(5943) |

| ADDITIONAL INFORMATION       |           |  |  |  |  |  |
|------------------------------|-----------|--|--|--|--|--|
| Merchant Type Indicator:     |           |  |  |  |  |  |
| Merchant Type:               | 1000      |  |  |  |  |  |
| Business Legal Status:       |           |  |  |  |  |  |
| Unique Merchant Location ID: | 297968837 |  |  |  |  |  |
| DUNS Number:                 |           |  |  |  |  |  |
| 1099able Flag:               | N         |  |  |  |  |  |
| Tax ID: 🥆                    | 760032427 |  |  |  |  |  |
| NAICS Number:                |           |  |  |  |  |  |
| VAT Number:                  | 760032427 |  |  |  |  |  |
| Additional Description:      |           |  |  |  |  |  |
| Additional Description:      |           |  |  |  |  |  |

Run a query (UHS\_AP\_SEARCH\_FOR\_VENDOR). Enter the merchant's Tax ID in the FID/SSN field with %%, and enter % in the other fields. Then, click on the View Results button to see if the merchant is setup as a supplier.

### UHS\_AP\_SEARCH\_FOR\_VENDORS - Search for AP/PO vendors

| Name Like:             | %              |                           |                |                   |                |        |                |
|------------------------|----------------|---------------------------|----------------|-------------------|----------------|--------|----------------|
| DBA/Dept Like          | : %            |                           |                |                   |                |        |                |
| FID/SSN Like:          | %760032427%    |                           |                |                   |                |        |                |
| Zip Code Like:         | %              |                           |                |                   |                |        |                |
| Vendor ID Like         | : %            |                           |                |                   |                |        |                |
| View Results           |                |                           |                |                   |                |        |                |
|                        |                |                           |                |                   |                |        |                |
|                        |                |                           |                |                   |                |        |                |
| Search for A 1         |                |                           |                |                   |                |        |                |
| Vendor ID Primary Na   | me             | Payee Name                | DBA/Department | Open for Ordering | Address Status | Addres | Address 1      |
| 0000027171 TEJAS OFFIC | E PRODUCTS INC | TEJAS OFFICE PRODUCTS INC |                | Y                 | A              | 1      | 1225 W 20th St |

# Verify by Name and Address

You can go to the Supplier page, and enter a part of the supplier name into the Short supplier Name to see if the supplier is listed. You can also verify the address.

#### Supplier Information

Enter any information you have and click Search. Leave fields blank for a list of all values.

| Find an Existing Valu               | ie                                                  |                     |                                |             |
|-------------------------------------|-----------------------------------------------------|---------------------|--------------------------------|-------------|
| <ul> <li>Search Criteria</li> </ul> |                                                     |                     |                                |             |
| SetID                               | = ~                                                 | 00797               | Q                              |             |
| Supplier ID                         | begins with $\ \ \ \ \ \ \ \ \ \ \ \ \ \ \ \ \ \ \$ |                     |                                |             |
| Persistence                         | = ~                                                 |                     | ~                              |             |
| Short Supplier Name                 | begins with 🗸                                       | tejas               | Q                              |             |
| Our Customer Number                 | begins with v                                       | Short Supplier Name | Supplier Name                  | Supplier ID |
|                                     |                                                     | TEJASBOILE-001      | TEJAS BOILER SERVICES INC      | 0000032438  |
| Supplier Name                       | begins with v                                       | TEJASCAFEI-001      | TEJAS CAFE INC                 | 000008708   |
| Case Sensitive                      |                                                     | TEJASCOFFE-001      | TEJAS COFFEE LLC               | 0000082370  |
|                                     |                                                     | TEJASELECT-001      | TEJAS ELECTRICAL SERVICES, INC | 0000100544  |
| Search Clear                        | Basic Search 📓                                      | TEJASELEVA-001      | TEJAS ELEVATOR CO HOUSTON INC  | 0000086923  |
|                                     |                                                     | TEJASMATER-001      | TEJAS MATERIALS INC            | 0000005155  |
|                                     |                                                     | TEJASMOTOR-001      | TEJAS MOTORSPORTS              | 0000097746  |
|                                     |                                                     | TEJASMUNIC-001      | TEJAS MUNICIPAL SUPPLY & MFG   | 0000010822  |
|                                     |                                                     | TEJASOFFIC-001      | TEJAS OFFICE PRODUCTS INC      | 000009818   |
|                                     |                                                     | TEJASOFFIC-002      | TEJAS OFFICE PRODUCTS INC      | 0000027171  |
|                                     |                                                     | TEJASSHEET-001      | TEJAS SHEET METAL SHOP         | 0000076087  |
|                                     |                                                     | TEJASTUBUL-001      | TEJAS TUBULAR PRODUCTS INC     | 0000133145  |

Or you can run a query (UHS\_AP\_SEARCH\_FOR\_VENDOR), enter a part of the supplier name with %, and see if the supplier is listed. You can also verify the address.

### UHS\_AP\_SEARCH\_FOR\_VENDORS - Search for AP/PO vendors

| Name Like:      | %Tejas% |
|-----------------|---------|
| DBA/Dept Like:  | %       |
| FID/SSN Like:   | %       |
| Zip Code Like:  | %       |
| Vendor ID Like: | % ×     |
| View Results    |         |

| Search for a | A 20                           |                                |                                  |                   |                |        |                                        |
|--------------|--------------------------------|--------------------------------|----------------------------------|-------------------|----------------|--------|----------------------------------------|
| Vendor ID    | Primary Name                   | Payee Name                     | DBA/Department                   | Open for Ordering | Address Status | Addres | Address 1                              |
| 0000005155   | TEJAS MATERIALS INC            | TEJAS MATERIALS INC            |                                  | Y                 | A              | 1      | 1902 WEBER ST                          |
| 0000005155   | TEJAS MATERIALS INC            |                                |                                  | Y                 | A              | 2      | 1902 Weber St                          |
| 0000008708   | TEJAS CAFE INC                 | TEJAS CAFE INC                 |                                  | Y                 | Α              | 1      | P O BOX 4409                           |
| 000008708    | 8 TEJAS CAFE INC               | TEJAS CAFE INC                 |                                  | Y                 | A              | 2      | 1901 D TEXAS AVE S                     |
| 0000010822   | TEJAS MUNICIPAL SUPPLY & MFG   | TEJAS MUNICIPAL SUPPLY & MFG   |                                  | Y                 | A              | 1      | 430 E Helms Rd Ste D3                  |
| 0000010822   | TEJAS MUNICIPAL SUPPLY & MFG   |                                |                                  | Y                 | Α              | 2      | 430 E. HELMS                           |
| 0000027171   | TEJAS OFFICE PRODUCTS INC      | TEJAS OFFICE PRODUCTS INC      |                                  | Y                 | Α              | 1      | 1225 W 20th St                         |
| 0000032438   | TEJAS BOILER SERVICES INC      | TEJAS BOILER SERVICES INC      |                                  | N                 | A              | 1      | 7206 Elbert St                         |
| 0000032438   | TEJAS BOILER SERVICES INC      | TEJAS BOILER SERVICES INC      |                                  | N                 | Α              | 2      | PO Box 23895                           |
| 0000035014   | ESA TEJAS INC                  | ESA TEJAS INC                  | DBA EXTENDED STAY AMERICA # 6057 | Y                 | Α              | 1      | 2330 Southwest Fwy                     |
| 0000035014   | ESA TEJAS INC                  | ESA TEJAS INC                  | DBA EXTENDED STAY AMERICA # 6066 | Y                 | A              | 2      | 1410 NASA Rd 1                         |
| 0000076087   | TEJAS SHEET METAL SHOP         | TEJAS SHEET METAL SHOP         |                                  | Y                 | Α              | 1      | 6204 FULTON                            |
| 0000082370   | TEJAS COFFEE LLC               | TEJAS COFFEE LLC               |                                  | Y                 | A              | 1      | 1918 Taft St                           |
| 0000086923   | TEJAS ELEVATOR CO HOUSTON INC  | TEJAS ELEVATOR CO HOUSTON INC  |                                  | Y                 | A              | 1      | 11811 East Freeway Ste 230             |
| 0000089569   | LAND TEJAS COMPANIES, LTD      | LAND TEJAS COMPANIES, LTD      |                                  | Y                 | A              | 1      | 2450 Fondren Rd Ste 210                |
| 0000097746   | 5 TEJAS MOTORSPORTS            | TEJAS MOTORSPORTS              |                                  | Y                 | Α              | 1      | 347 South Main Street                  |
| 0000100544   | TEJAS ELECTRICAL SERVICES, INC | TEJAS ELECTRICAL SERVICES, INC |                                  | Y                 | Α              | 1      | 23919 Lenze Road                       |
| 0000130049   | NIRANJANA, TEJASWINI           | TEJASWIN NIRANJANA             |                                  | Y                 | A              | 1      | G-504 ADARSH GARDENS 47TH CROSS 8 BLOC |
| 0000130728   | VEERATI, TEJASWI               | TEJASWI VEERATI                |                                  | Y                 | Α              | 1      | 7010 PAINTBRUSH TRAIL                  |
| 0000133145   | TEJAS TUBULAR PRODUCTS INC     | TEJAS TUBULAR PRODUCTIONS INC  |                                  | Y                 | A              | 1      | 8799 N LOOP E STE 300                  |

- 2. If the supplier is not setup as a supplier in the finance system, you would need to invite the supplier to PaymentWorks for setup: <u>https://uh.edu/office-of-finance/ap-general/</u>
- 3. Create a voucher to reallocate the expense from Local to State Cost Center.

Note: Expenses can be reallocated from Local to State Cost Centers only if the purchases are allowed with State Funds.

Step 1:

Go to Voucher Regular Entry, enter the following information, and click on the Add button:

| Supplier ID:          | 0000026780 (Univ of Houston)     |
|-----------------------|----------------------------------|
| Invoice Number:       | Reallocation_PCARD####_MONYEAR** |
| Invoice Date:         | Date of reallocation             |
| Gross Invoice Amount: | Amount to be reallocated         |

| Find an Existing Value     | Add a New Value                     |
|----------------------------|-------------------------------------|
|                            |                                     |
| Business                   | Unit 00730 Q                        |
| Vouche                     | er ID NEXT                          |
| Voucher S                  | Style Regular Voucher V             |
| Supplier N                 | ame UNIV OF HOUSTON                 |
| Short Supplier N           | ame UNIVOFHOUS-007 Q                |
| Supplie                    | er ID 0000026780 Q                  |
| Supplier Loca              | ation V Q                           |
| Address Sequence Nur       | nber 41 🔍                           |
| Invoice Nur                | nber Reallocation_PCARD1234_DEC2018 |
| Invoice I                  | Date 12/03/2021 🔢                   |
| Gross Invoice Am           | ount 100.00                         |
| PO Business                | Unit                                |
| PO Nur                     | nber 🔍                              |
| Estimated No. of Invoice L | ines 1                              |

Add

\*\*Note: Invoice Number should show Reallocation, P-card, Last 4Ddigits, and the Billing Cycle and Year. The above example is a reallocation of a transaction for P-Card 1234 in the December 2021 billing cycle.

Step 2:

In the Invoice Information page, click on the Comments link and enter the appropriate comment describing the reallocation.

| Invoice Information | Payments   | UHS Data Line    | Voucher Attribu   | utes Documents     | Approval Log   |       |               |            |        |                          |
|---------------------|------------|------------------|-------------------|--------------------|----------------|-------|---------------|------------|--------|--------------------------|
| Business Unit       | 00720      |                  | Invoice No        | Reallocation RCAR  | D1224 DEC201   | a     | Invoice Tota  | al         |        | Comments(0)              |
| Business Unit       | 1 00730    |                  | Accounting Date   | 12/02/2024         | 101234_020201  | 9 I   | 1             | ine Total  | 100.00 | Basis Date Calculation   |
| Voucher IL          | ) NEXT     |                  | *Pay Terms        | 00                 |                |       | *(            | Currency   | USD    | Template List            |
| voucrier style      | Regular vo | ucher            |                   |                    | Due N          | ow    | -             |            | Q      | Advanced Supplier Search |
| Invoice Date        | 12/03/2021 | 21               | Basis Date Type   | Inv Date           |                |       |               |            | 2      | Supplier Hierarchy       |
| Invoice Received    | 1          | <b>21</b>        |                   |                    |                |       |               |            |        | Supplier 360             |
|                     | UNIV OF H  | OUSTON           |                   |                    | -              |       |               | Total      | 100.00 |                          |
| Supplier ID         | 000002678  | 0                | Control Group     |                    | <u> </u>       |       | Di            | fference   | 0.00   |                          |
| ShortName           | UNIVOFHO   | US-007 Q         | Pay Schedule      | Other Non Transpor | tation v       |       |               |            |        |                          |
| Location            | V          | Q                |                   |                    |                |       |               |            |        |                          |
| *Address            | 41         | Q                |                   | Incomplete Voud    | her            |       |               |            |        |                          |
| Save                | Save Fo    | or Later         | Action            |                    | ~              |       | Run           | Calculate  |        |                          |
|                     | Vouol      | har Commont      |                   |                    |                |       |               |            |        |                          |
|                     | Vouci      | lei comment      | 5                 |                    |                |       |               |            |        |                          |
|                     | Vou        | icher Comme      | nte               |                    |                |       |               |            | 1      |                          |
|                     | VOU        | icher comme      | ma                |                    |                |       |               |            |        |                          |
|                     | Old        | d Comment:       |                   |                    |                |       |               |            |        |                          |
|                     |            |                  |                   |                    |                |       |               |            |        |                          |
|                     |            |                  |                   |                    |                |       |               |            |        |                          |
|                     |            |                  |                   |                    |                |       |               | 1          |        |                          |
|                     |            |                  |                   |                    |                |       |               | ///.       |        |                          |
|                     | Cor        | mment:           |                   |                    |                |       |               |            |        |                          |
|                     | Re         | allocating the T | ejas purchase of  | f \$100.00 on P-Ca | rd 1234 in the | Decem | ber 2021 Bill | ling Cycle |        |                          |
|                     | fro        | m a Local cost o | center to a state | cost center.       |                |       |               |            |        |                          |
|                     |            |                  |                   |                    |                |       |               |            |        |                          |
|                     |            |                  |                   |                    |                |       |               |            |        |                          |
|                     |            |                  |                   |                    |                |       |               |            |        |                          |
|                     |            |                  |                   |                    |                |       |               |            |        |                          |
|                     |            |                  |                   |                    |                |       |               | 11.        |        |                          |
|                     |            |                  |                   |                    |                |       |               |            |        |                          |
|                     | 0          | OK Cano          | el Refresh        |                    |                |       |               |            |        |                          |

Step 3:

In the Invoice Information page, click on the Calc Basis Date link, and enter the dates. The date of reallocation should be entered into the four date fields. After entering the dates, click on the calculate button, and then click on the Back to Invoice link.

| Invoice Information Payments UHS Data L                                                                                                    | ine Voucher Attributes Documents Approval Log |                    |                          |
|----------------------------------------------------------------------------------------------------|-----------------------------------------------|--------------------|--------------------------|
| Business Unit 00730                                                                                                    | Invoice No Reallocation PCARD1234 DEC2018     | Invoice Total      | Comments(0)              |
| Voucher ID NEXT                                                                                                    | Accounting Date 12/03/2021                    | Line Total 100.00  | Basis Date Calculation   |
| Voucher Style Regular Voucher                                                                                                    | *Pay Terms 00                                 | *Currency USD Q    | Template List            |
| Invoice Date 12/03/2021                                                                                                    | Basis Date Type Joy Date                      |                    | Advanced Supplier Search |
| Invoice Received                                                                                                    | Dasis Date type inv Date                      | <b>—</b>           | Supplier Hierarchy       |
| In the free free in the free in the free i |                                               |                    | Supplier 360             |
| UNIV OF HOUSTON                                                                                                    |                                               | Total 100.00       |                          |
| Supplier ID 0000026780 Q                                                                                                    | Control Group                                 | Difference 0.00    |                          |
| ShortName UNIVOFHOUS-007 Q                                                                                                    | Pay Schedule Other Non Transportation         |                    |                          |
| Location V Q                                                                                                    |                                               |                    |                          |
| *Address 41                                                                                                    | Incomplete Voucher                            |                    |                          |
| Save Save For Later                                                                                                    | Action                                        | Run Calculate      |                          |
|                                                                                                    | Date Calculation                              |                    |                          |
|                                                                                                    | Back to Invoice                               |                    |                          |
|                                                                                                    | Date Calculation Basis Prompt Pay Basis       | v)                 |                          |
|                                                                                                    | Fed Pymnt Basis Date                          |                    |                          |
|                                                                                                    | Invoice Receipt Date 12/03/2021 iii Invoid    | e Date 12/03/2021  |                          |
|                                                                                                    | Goods Receipt Date 12/03/2021 🔀 Acceptan      | ce Date 12/03/2021 |                          |
|                                                                                                    | Cancel Calculate                              |                    |                          |

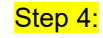

In the Invoice Information Page, Enter the account code that was used for the original purchase, and enter a state cost center to which you want to move the expense.

| - | Dist  | ibution      | Lines     |                         |              |          |         |        |         | Personalize | Find   View A | II 🛛 🖉 🛛 🔣 🛛 First 🔇 | 1 of 1 🚯 Last |
|---|-------|--------------|-----------|-------------------------|--------------|----------|---------|--------|---------|-------------|---------------|----------------------|---------------|
| G | L Cha | art <u>E</u> | xchange F | Rate <u>S</u> tatistics | Assets (TTT) |          |         | 10     |         |             |               |                      |               |
|   |       | Copy<br>Down | Line      | Merchandise Amt         | Quantity     | *GL Unit | Account | Fund   | Dept    | Program     | PC Bus Unit   | Project              | Activity      |
| + | -     |              | 1         | 100.00                  |              | 00730 Q  | 53900   | 1026 Q | H0137 Q | A0663 Q     | 00730 Q       | NA                   | ۹ 🗌 کې        |

# Step 5:

Go to the UHS Date Line, and enter 8 in the UHS PCC field. Then, enter the supplier from which you originally purchased the items with your P-card in the 3<sup>rd</sup> party Supplier Info section.

Note: In order to reallocate the expense, the supplier must be already setup in the finance system as a supplier and has a valid supplier ID.

| Invoice Information | Payments     | UHS Data Line | Voucher Attrib | utes  | Documents    | Approval L | og    |          |      |
|---------------------|--------------|---------------|----------------|-------|--------------|------------|-------|----------|------|
|                     | -            |               |                |       |              |            |       |          |      |
| Unit: 00730 Vo      | ucher: NEX   | т             | Lines: 1       | Bala  | ince:        | 0.00       |       |          |      |
| Scroll Area         |              |               |                |       | Find View    | All First  | 🕘 1 o | F1 🛞 L   | .ast |
| 1                   |              |               |                |       |              |            |       |          |      |
| Scroll Area         |              |               | Find View      | AII   | First 🛞 1 of | 1 🛞 Last   |       |          |      |
|                     |              |               |                |       |              |            |       |          |      |
| *1145 PC0           | 8 0          |               |                |       |              |            |       |          |      |
| Description         |              |               |                |       |              |            |       |          |      |
| Descriptionz        |              |               |                | 1.000 |              |            |       |          |      |
| RT                  | :            | Delivered Da  | ite:           | 31    |              |            |       |          |      |
| 3rd Party Vendo     | or Info      |               |                |       |              |            |       |          |      |
| Short Nam           | e: TEJASOFFI | C-002 🔍 L     | oc: V          |       |              |            |       |          |      |
| Supplier II         | D: 000002717 | 1 Q Ad        | idr: Q         |       |              |            |       |          |      |
|                     |              |               |                |       |              |            |       |          |      |
|                     |              |               |                |       |              |            |       |          |      |
|                     |              |               |                |       |              |            |       |          |      |
|                     |              |               |                |       |              |            |       |          |      |
| 🖹 Notify 🛛 🕄 Refre  | sh           |               |                |       |              | 📑 Add      | 🔊 Upd | ate/Disp | play |

Invoice Information | Payments | UHS Data Line | Voucher Attributes | Documents | Approval Log

Step 6:

### In the Payment Page, Change the bank to STATE.

| Invoice Information    | Payments UHS Data Line | Voucher Attributes Docum | ments Approval Log         |                          |               |                     |
|------------------------|------------------------|--------------------------|----------------------------|--------------------------|---------------|---------------------|
|                        |                        |                          |                            |                          |               |                     |
| Business Uni           | it 00730               | Invoice No F             | Reallocation_PCARD1234_DE0 | 220                      |               |                     |
| Voucher II             | D NEXT                 | Invoice Date             | 12/03/2021                 | B Action                 | ~             | Run                 |
| Voucher Style          | e Regular Voucher      |                          | Incomplete Voucher         |                          |               |                     |
| Total Amoun            | it 100.00              | *Pay Terms (             | 00 Q Due Now               |                          |               | Schedule Payments   |
| Supplier Name          | e UNIV OF HOUSTON      |                          |                            |                          |               | IPAC                |
| ayment Information     |                        |                          |                            |                          | Find View All | First 🛞 1 of 1 🛞 L  |
|                        |                        |                          |                            |                          |               | +                   |
| Paymen                 | t 1                    | Schedule ID              |                            |                          |               |                     |
| *Remit t               | 0000026780             | Gross Amount             | 100.00 USD                 | Scheduled Due 12/03/2021 | 1             | Payment Inquiry     |
| Locatio                | n V Q                  | Discount                 | 0.00 USD                   | Net Due                  |               | Discount Denied     |
| *Addres                | s 41 Q                 |                          |                            | Discount Due             |               | Late Charge         |
|                        |                        |                          |                            | Accounting Date          |               | Payment Comments(0) |
|                        | UNIV OF HOUSTON        |                          |                            |                          |               |                     |
|                        | PO BOX 988             |                          |                            |                          |               |                     |
|                        | HOUSTON, TX 77001-098  | *                        |                            |                          |               |                     |
| Payment Options        |                        | /                        |                            |                          |               |                     |
| *Bar                   |                        | Pay Group                |                            | Netting Not Applic       | able 🗸        | Supplier Bank       |
| *Accou                 | nt TREA                | *Handling                | Basic Payments v           | L/C ID                   |               | Messages            |
| *Metho                 | ACH Q ACH              | Hold Reason              | ~                          | í                        |               | Hold Payment        |
| Messad                 | ge                     |                          |                            | ✓ Actions                |               | Separate Payment    |
| Message will appear or | n remittance advice.   |                          | Supplier Offset TOP        |                          |               |                     |
| Schedule Payment       |                        |                          |                            |                          |               |                     |
| *Acti                  | on Schedule Payment    | Payment Date             |                            |                          |               |                     |
| P                      | ay v                   | Reference                |                            |                          |               |                     |
| Ref Vouch              | ier                    | Ref Payment              |                            |                          |               |                     |
|                        |                        |                          |                            |                          |               |                     |
|                        |                        |                          |                            |                          |               |                     |
| Save                   | Save For Later         |                          |                            |                          |               |                     |

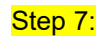

In the Payment Page, click on the Payment Comments link, and enter the account and the local cost center you originally used to pay for the P-card charge.

Payment Note (Maximum number of characters allowed for comments is 254)

| Busines             | s Unit 00730            |                     |                   |     |
|---------------------|-------------------------|---------------------|-------------------|-----|
| Vouch               | er ID NEXT              |                     |                   |     |
| Payment             | Count 1                 |                     |                   |     |
| Payment Note:       |                         |                     |                   |     |
| Deposit into 2064/H | 10156/F0885/NA, Aco     | ount code 53900     |                   |     |
|                     |                         |                     |                   |     |
|                     |                         |                     |                   |     |
|                     |                         |                     |                   |     |
|                     |                         |                     |                   |     |
|                     |                         |                     |                   |     |
|                     |                         |                     |                   |     |
|                     |                         |                     |                   |     |
| 202 characters rema | ining                   |                     |                   | ,   |
| Note: Payment Not   | e is for internal use c | only and will not a | oppear on remitta | ice |
|                     |                         | ,                   |                   |     |
| advice              |                         |                     |                   |     |

Step 8:

Upload the supporting documents to the voucher:

P-Card: GCMS Expense Report, Itemized Receipt, and the 1074 report for the original transaction.

Step 9: Save and budget check the voucher. Then submit it into workflow.